## Import kontaktov do Mail Klerk zo schránky

Last updated April 15, 2025

Klerk umožňuje importovať kontakty zo schránky vložením jednoduchým stlačením kláves CTRL+V. Ako toto vloženie uskutočníte?

Po prihlásení do administrácie nájdete import v sekcii -> Kontakty.

Tu kliknete na tlačidlo -> Pridať kontakty -> Vložiť kontakty zo schránky

| 🌀 Klerk 🏾 🛪 🔤 K                   | ampaně | 🛔 Kontakty | 🗠 Statistiky                 |                                            |    |
|-----------------------------------|--------|------------|------------------------------|--------------------------------------------|----|
| Správa kontaktů, všechny kontakty |        |            |                              |                                            |    |
| 🖀 Ostatní skupiny kontaktů        |        |            | Moje kontakty                |                                            |    |
| i≣ Všechny kontakty               | Σ      | •          |                              | Hledat Zrušit filtr                        |    |
| cz (                              | 3226   | 1          |                              |                                            |    |
| CZ (                              | 0      | × 🛍 👔      |                              |                                            |    |
| CZ                                | 483    | 1 💼        | 🕂 Přidat kontakty 🗸 🎿 Stáhno | ut kopt 🗸 🗕 🛅 Mazání kontaktů nebo skupiny |    |
| CZ (                              | 0      | 1 💼 💦      | texter to a design           |                                            |    |
| CZ CZ                             | 1297   | ∕ 💼        | + Pridat jednotlivy kontakt  | Jméno                                      | TS |
| CZ (                              | 3248   | ∕ 💼        | Importovat kontakty          |                                            | TS |
| cz i                              | 1120   | ∕ ≜        | Nožit kontakty ze schránky   |                                            | 10 |
| cz 🕡 👘                            | 9202   | ∕ ≣        | a in the second              |                                            | TS |
| cz c                              | 383    | ∕ ≣        |                              |                                            | TS |

Keď sa vám otvorí import kontaktov zo schránky, kliknite do poľa pre vloženie a na klávesnici stlačte CTRL + V alebo kliknite pravým tlačidlom myši a zvoľte možnosť Vložiť.

Keď budete mať všetko vložené, kliknite na tlačidlo -> Skontrolovať kontakty.

Po kontrole kontaktov sa vám zobrazí zoznam toho, ktoré kontakty budú importované, prípadne či bola zistená chyba alebo duplicita.

Import dokončíte vybraním skupiny, do ktorej chcete kontakty importovať a kliknutím na tlačidlo -> Naimportovať kontakty.

Vložit kontakty ze schránky

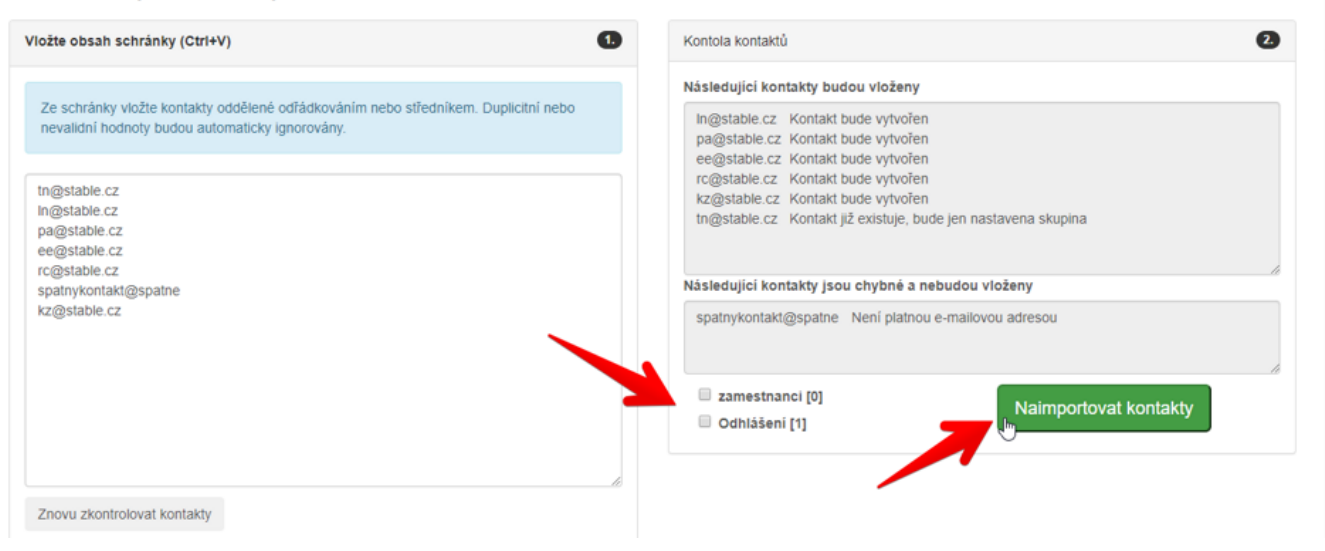